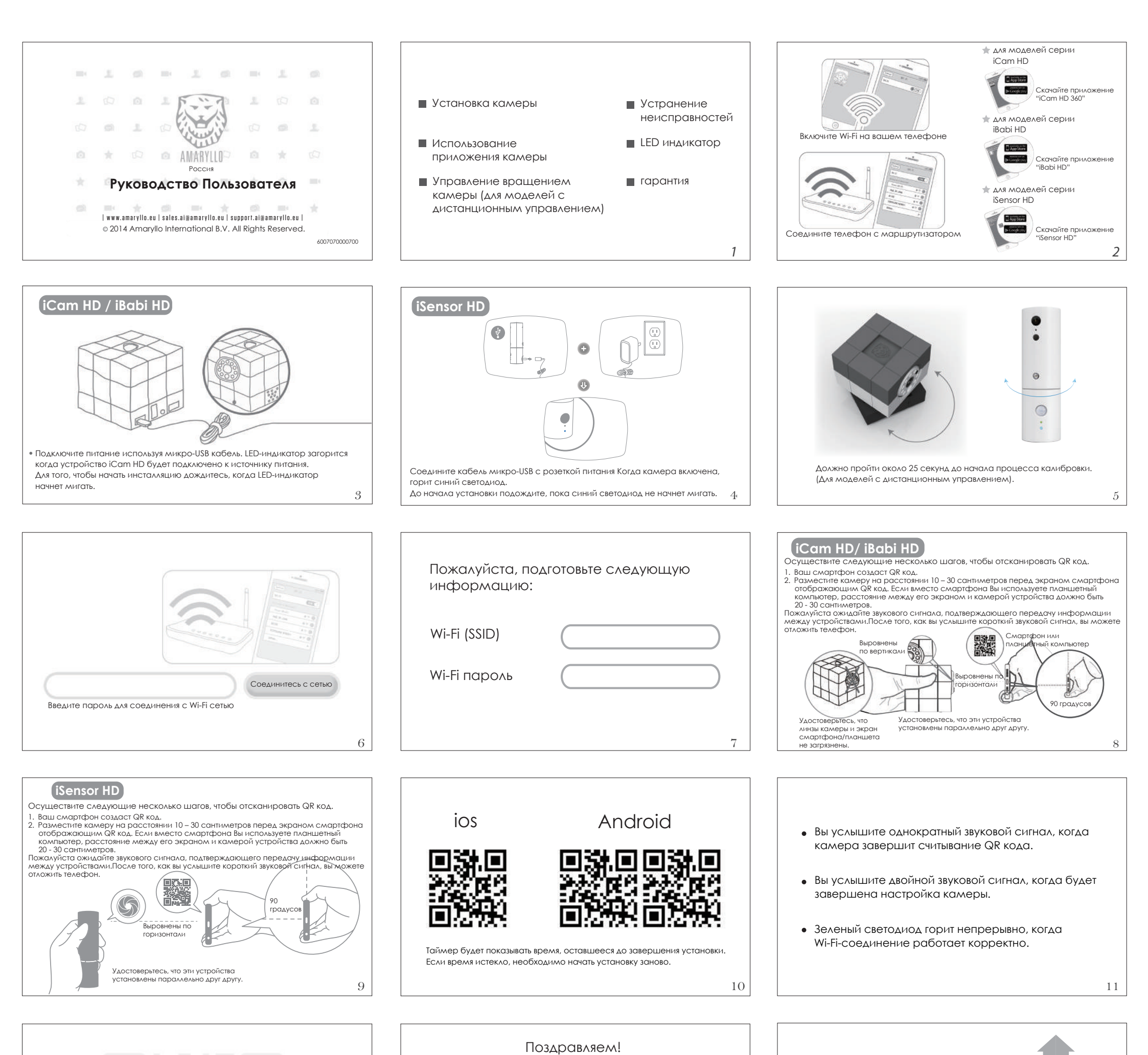

| Если QR-сканирование не удалось |
|---------------------------------|
| появится вопрос:                |

Вы хотите попробовать еще раз?

Если вы хотите повторить попытку, нажмите "Повторить" Рекомендуем вам проверить информацию и попробовать еще раз.

| • | Установка камеры завершена                                           |
|---|----------------------------------------------------------------------|
|   | Вы услышите два звуковых сигнала, когда установка камеры завершится. |

### iCam HD/ iBabi HD

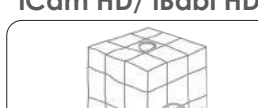

iSensor HD

| Версия приложе          | Эния                   |
|-------------------------|------------------------|
| Версия оборудо          | рвания                 |
| ID камеры               |                        |
| Отображаемое имя камеры |                        |
| Wi-Fi SSID (уникальн    | —                      |
| Мас адрес               |                        |
| Онас                    | www.amaryllo.eu        |
| Отзывы                  | support.ai@amaryllo.eu |
|                         |                        |

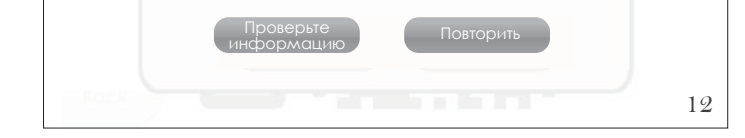

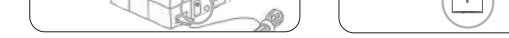

 Зеленый светодиод горит непрерывно, когда Wi-Fi-соединение работает корректно.

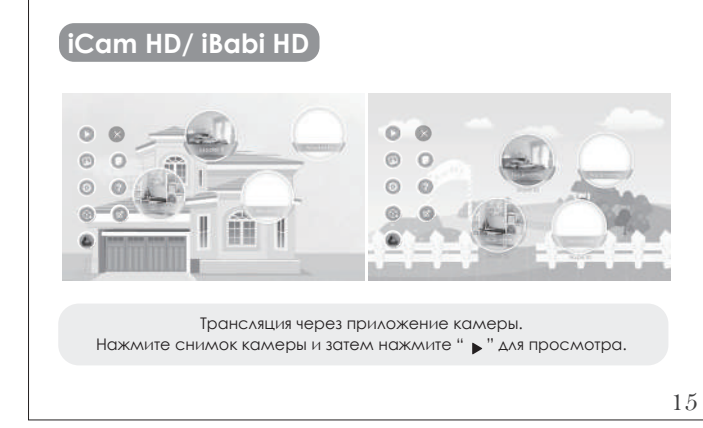

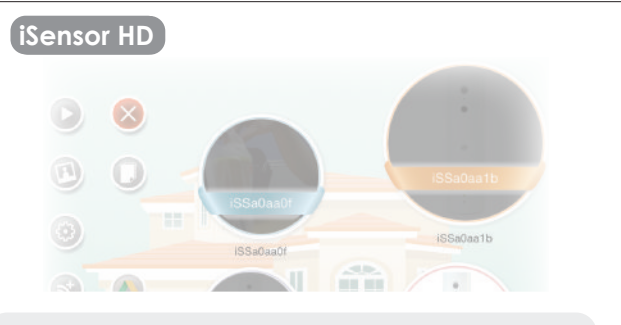

Трансляция через приложение камеры. Нажмите снимок камеры и затем нажмите " ▶" для просмотра.

16

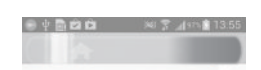

## (iCam HD/ iBabi HD)

Управляйте видео-изображением, проводя лишь пальцем по экрану смартфона.

Удаленно управляйте камерой где бы вы не находились, проводя пальцем по экрану смартфона в нужном вам направлении. Камера будет двигаться в том же направлении, что и палец на экране.

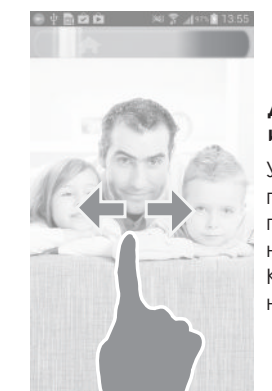

## iSensor HD

**Двигайте палец по экрану влево** или вправо. Удаленно управляйте камерой

где бы вы не находились, проводя пальцем по экрану смартфона в нужном вам направлении. Камера будет двигаться в том же направлении, что и палец на экране.

18

21

24

### Если соединение не удалось:

- Пожалуйста, проверьте:
- 1. Подключена ли камера к источнику питания?
- 2. Работает ли Wi-Fi соединение?
- 3. Подключить новый Wi-Fi poyrep? (Нажмите " 🔊 ")

19

22

## iSensor HD

- Стандартная установка (Рекомендуется)
- Выборочная установка и устранение неисправностей (для продвинутых пользователей)
  - О Получить управление iSensor HD от другого смартфона или планшета
  - О Настройка iSensor HD с помощью WPS или заранее настроенным SSID

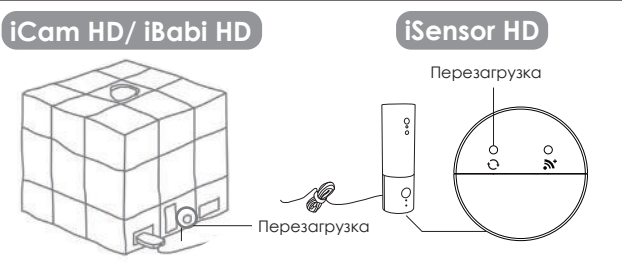

Это небольшое отверстие с кнопкой "Перезагрузка".Нажмите и удерживайте не менее 5 секунд, пока не замигает синий светодиод. Все новые настройки будут удалены и камера вернется к настройкам по

умолчанию установленным при ее производстве. После 25-й секунды камера начнет процесс калибровки, сопровождающийся

ее вращением. (для моделей с дистанционным управлением)

# Светодиодная индикация

#### Синий светодиод

- Светодиод горит непрерывно, когда камера подключена к питанию.
- Светодиод мигает один раз в секунду, во время процесса QR сканирования.
  Когда индикатор мигает два раза в секунду, камера находится в использовании
- и кто-то активно его просмотра.
- Когда индикатор мигает 3 раза в секунду, процесс установки прошел успешно.

### Зеленый светодиод

- Когда индикатор мигает один раз в секунду, камера пытается подключиться к маршрутизатору Wi-Fi.
- Когда индикатор горит непрерывно, камера подключена к Wi-Fi и работает корректно.

23

20

### Гарантия на один год

- Оригинальному покупателю этого продукта обещается отсутствие дефектов материалов или сборки при условиях его нормальной эксплуатации в течение всего гарантийного срока.
- Гарантия не распространяется на случаи выхода из строя вследствии физического воздействия, несчастных случаев, катастроф естественного характера или использование отличными от рекомендованных производителем способами и инструкциями.
- 3. Потребителю может быть предложено предоставить доказательства прав собственности на владение продуктом и дату его приобретения посредством демонстрации квитанций (чеков) на покупку и гарантийного талона. Эта гарантия распространяется только на первоначального покупателя и не передается никому из последующих владельцев продукта, которые в той или
- иной форме приобрели его у первоначального покупателя. 4. Защита передачи сетевого видео и услуги облачного хранения предоставляются глобальным общеизвестным сервисом (Spype) бесплатно и не подпадают под нашу гарантию.

iSensor HD

- Инструкция по установке
- Выберите место, которое даст вам лучший обзор контролируемой территории. (Убедитесь, что электрическая розетка находится не дальше 2-х метров)
- 2. Сначала отметьте на поверхности будущие отверстия карандашом, затем
- просверлите отверстия. (Убедитесь, что отверстия немного меньше, чем крепления.) 3. Вставьте крепления в отверстия, затем вкрутите крепления в стену.
- 4. Подключите USB кабель в специальный разъем.
- 5. Подключите ISensor HD к USB-адаптеру и настройте желаемый угол обзора.

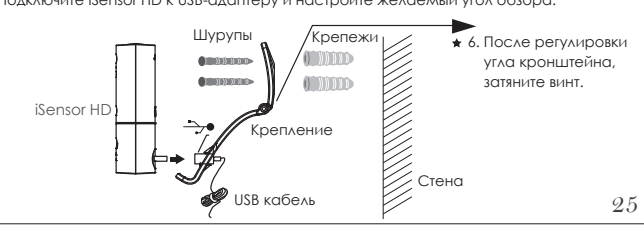

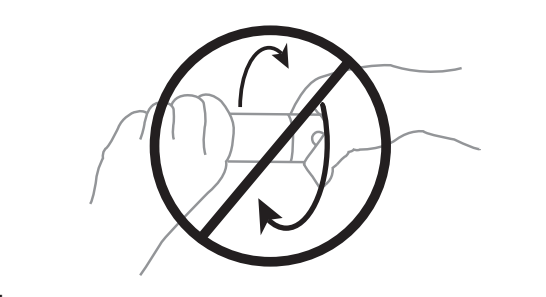

Не поворачивать самостоятельно вручную! Удалите наклейку перед использованием

26

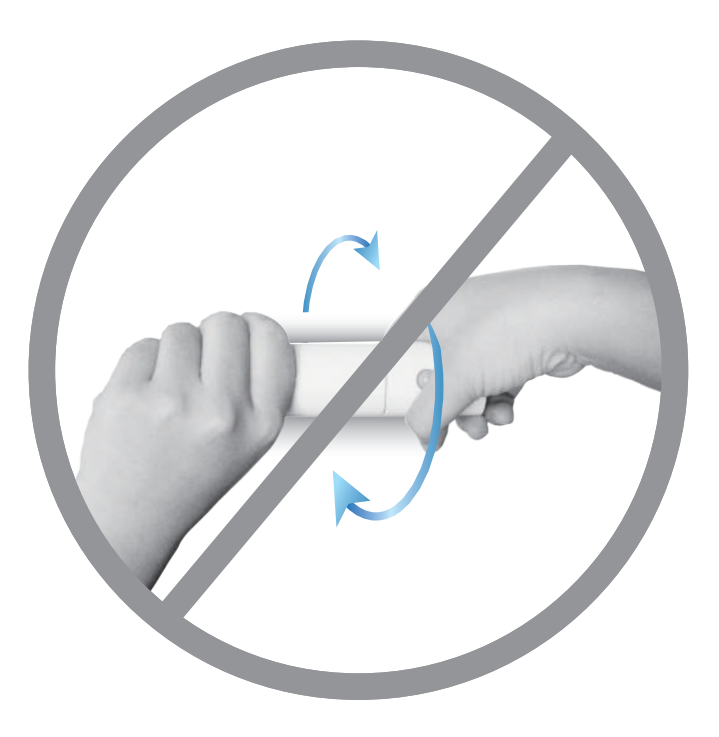

## сь:

- 🔘 Установить новую камеру iCam HD 360
- << Показать другие
- Установить новую камеру iCam HD 360 (с предварительно настроенной сетью)
- О Получить управление iCAM HD 360 от другого телефона

(iCam HD/ iBabi HD)